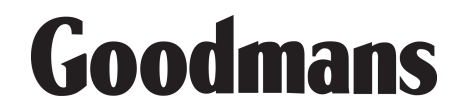

# GTVC14N14DVD 14" (34cm) COLOUR TELEVISION WITH DVD PLAYER

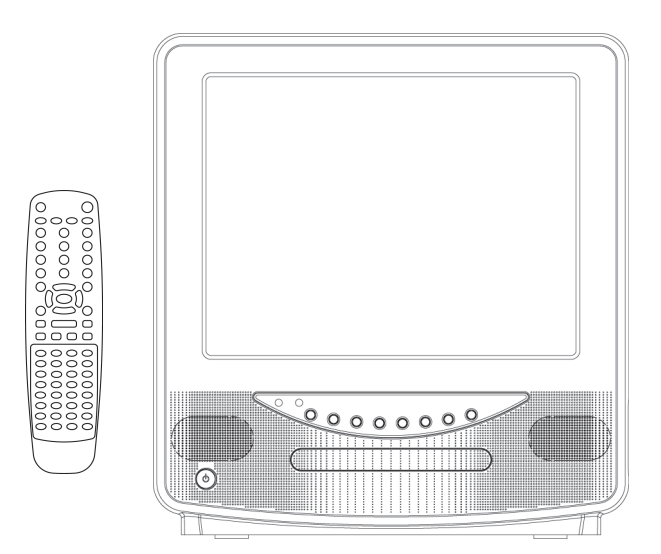

# **OPERATION MANUAL**

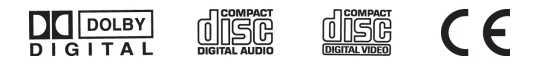

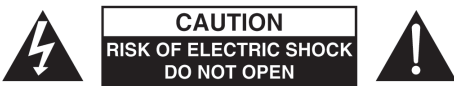

# CAUTION: TO REDUCE THE RISK OF ELECTRIC SHOCK. DO NOT REMOVE COVER (OR BACK).

#### NO USER SERVICEABLE PARTS INSIDE. REFER SERVICING TO QUALIFIED SERVICE PERSON-NEL.

The graphic symbols on the back cover of the set mean the following:

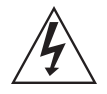

The lightning flash with arrowhead symbol within an equilateral triangle is intended to alert the user to the presence of uninsulated "dangerous voltage" within the product's enclosure that may be of sufficient magnitude to constitute a risk of electric shock to persons.

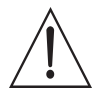

The exclamation point within an equilateral triangle is intended to alert the user to the presence of important operating and maintenance (servicing) instructions in the literature accompanying the appliance.

# WARNING :

- To reduce the risk of fire or electric shock, do not expose this appliance to rain or moisture.
- The apparatus shall not be exposed to dripping or splashing and that no objects filled with liquids, such as vases, shall be placed on the apparatus.
- The mains plug is used as the disconnect device, the disconnect device shall remain readily operable.

### INSTALLATION

LOCATE the receiver in the room where direct light does not strike the screen. Total darkness or a reflection on the picture screen can cause eyestrain. Soft and indirect lighting is recommended for comfortable viewing.

ALLOW enough space between the receiver and the wall to permit proper ventilation. AVOID excessive warm locations to prevent possible damage to the cabinet or component failure.

# CONNECTION

This TV/DVD Player should only be connected to an AC 230V~50Hz mains electrical supply.

# AUTOMATIC DEGAUSSING

All color television receivers are sensitive to magnetic influences, usually caused by either moving the receiver from one place to another or using certain electrical appliances near the receiver. This residual magnetism as it is called, sometimes causes distortion which gives rise to "blotchy" areas of color in the picture. To avoid these effects the receiver incorporates an automatic degaussing circuit which operates for a short while immediately each time the receiver is switched on using the mains switch. This circuit removes any residual magnetism in the metal parts of the picture tube and therefore ensures that each time the receiver is switched lifelike. If the set is moved or faced in a different direction, the mains switch must be switched off at least 10 minutes in order that the automatic degaussing circuit operates properly.

# CAUTION

Never tamper with any components inside your set, or any other adjustment controls not mentioned in this manual. All television receivers are high voltage instruments. Your PICTURE TUBE is highly evacuated. If broken, glass fragments will be violently expelled. Scratching, shipping or undue pressure is dangerous and should be avoided. When you clean up dust or stick or a water drop on the PICTURE TUBE FACE or CABINET, the power cord should be pulled out from the wall then wipe the receiver with a dry soft cloth. All "inside work" on your receiver should be performed only by the Professional Service Personnel.

# DANGER

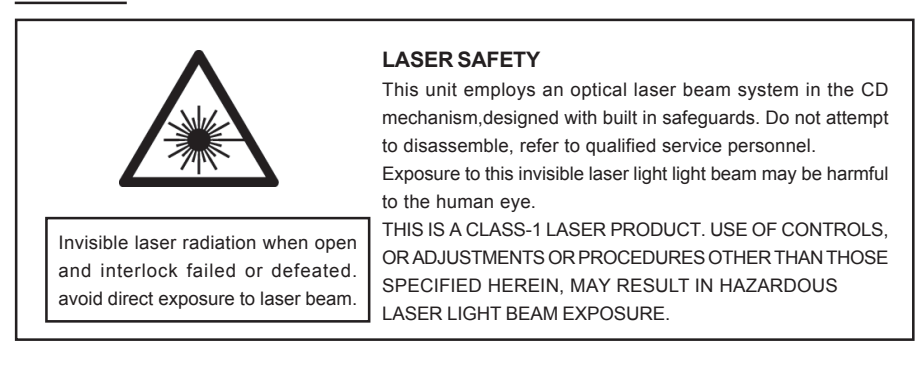

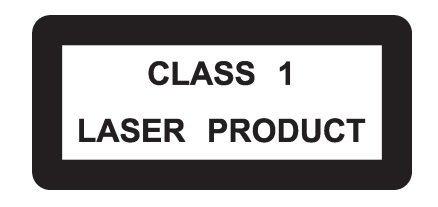

Manufactured under license from Dolby Laboratories "Dolby","Pro Logic"and the double-D symbol are trademarks of Dolby Laboratories. Confidential unpublished works.©1992-1997 Dolby Laboratories,Inc.All rights reserved.

This product incorporates copyright protection technology that is protected by U.S.patents and other intellectual property rights. Use of this copyright protection technology must be authorized by Macrovision, and is intended for home and other limited viewing uses only unless otherwise authorized by Macrovision. Reverse engineering or disassembly is prohibited.

#### Instructions on environment protection

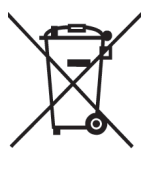

Do not dispose of this product in the usual household garbage at the end of its life cycle; hand it over at a collection point for the recycling of electrical and electronic appliances. The symbol on the product, the instructions for use or the packing will inform about the methods for disposal.

The materials are recyclable as mentioned in its marking. By recycling, material recycling or other forms of re-utilization of old appliances, you are making an important contribution to protect our environment.

Please inquire at the community administration for the authorized disposal location.

# IMPORTANT SAFEGUARDS PREFITTED MAINS PLUGS

For you convenience a mains plug has been fitted to this appliance. For your safety please observe the following information.

- 1. Should the fuse in the plug fall remove the plug from the wall socket and replace the fuse with a 3 Amp ASTA approved to BS 1362 fuse.
- 2. Never use the plug without the fuse cover fitted. Replacement fuse covers are available from your dealer or most electrical retail outlets.
- 3. If the mains plug is out off the cable, rewire the replacement plug in accordance with instruction give in this manual.
- 4. CAUTION: Under no circumstances should the discarded plug be inserted into the mains socket. To prevent a shock hazard carefully dispose of the discarded plug. Do not leave the plug lying around where children might see it.
  W(ADNINC) To prevent first or check becard do not even the unit to rais or maintum.

WARNING: To prevent fire or shock hazard do not expose this unit to rain or moisture.

#### CAUTION:

DANGEROUS VOLTAGES EXIST INSIDE THIS UNIT DO NOT REMOVE COVER (OR BACK).

NO USER SERVICEABLE PARTS INSIDE REFER SERVICING TO QUALIFIED SERVICE PERSONNEL. DISCONNECT FROM MAINS SUPPLY WHEN NOT IN USE.

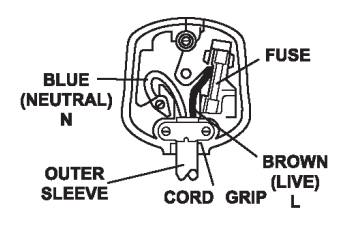

Only a 3 Amp fuse should be fitted in the plug or a 5 Amp fuse at the distribution board. WARNING: UNDER NO CIRCUMSTANCES MUST THE LIVE OR NEUTRAL WIRES BE CONNECTED TO THE EARTH TERMINAL IN A3-PIN MAINS PLUG.

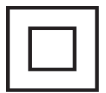

This symbol means that this unit is double insulated. An earth connection is not required.

HELPLINE PHONE NUMBER 08708 730080

# LOCATION OF CONTROLS

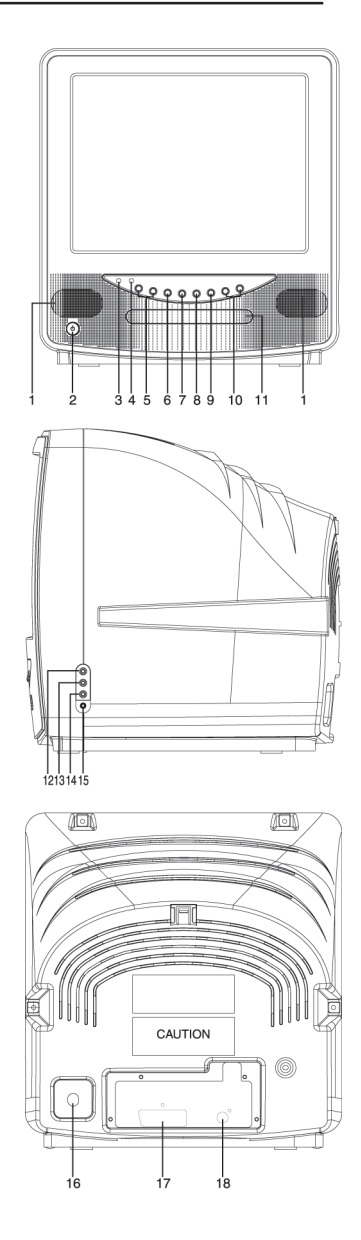

- 1. Speaker
- 2. Power Button
- 3. Standby Indicator
- 4. Remote Sensor
- 5. Channel Buttons
- 6. TV/AV/DVD Button
- 7. Open Button
- 8. Play Button
- 9. Stop Button
- 10. Volume Buttons
- 11. DVD Door
- 12. Side Audio (R) Input (AV2)
- 13. Side Audio ( L) Input (AV2)
- 14. Side Video Input (AV2)
- 15. Earphone Socket
- 16. 75 ohm AERIAL Socket
- 17. Scart connector(AV 1)
- 18. Audio digital Out Socket (For DVD only)

# LOCATION OF CONTROLS

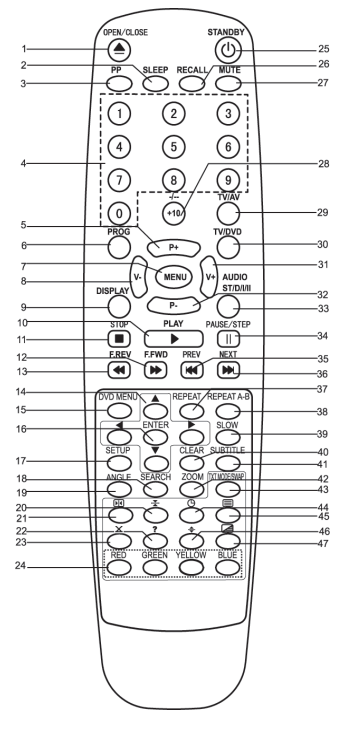

- 38. Repeat A-B Button
- 39. Slow Button
- 40. Clear Button
- 41. DVD Subtitle Button
- 42. DVD Zoom Button
- 43. Txt Mode/SwapButton
- 44. Teletext Time Display Button
- 45. Teletext /TV Mode Button
- 46. Teletext Enlarge Button
- 47. Teletext Mix Mode Button

- 1. Open/Close Button
- 2. Sleep button
- 3. PP Button
- 4. Numeric Buttons
- 5. P+ Buttons
- 6. Program button
- 7. Menu Button
- 8. Volume Button
- 9. Display Button
- 10. Play Buttons
- 11. Stop Button
- 12. Fast Forward Button
- 13. Fast Backward Button
- 14. Direction Buttons( Up ▲ Down ▼ Left ◄ Right ►)
- 15. DVD Menu Button
- 16. Enter Button
- 17. Setup Button
- 18. Search Button
- 19. Angle Button
- 20. Teletext Stop Button
- 21. Teletext Index Button
- 22. Teletext conceal Button
- 23. TV System/Teletext Cancel Button
- Fast Teletext direct Page Button/Menu direct Page button
- 25. Standby Button
- 26. Recall Button
- 27. Mute Button
- 28. +10/Two Digital program Button
- 29. TV/AV Button
- 30. TV/DVD Button
- 31. Volume + Button
- 32. P- Buttons
- Audio(DVD)/ ST/D/I/II(TV) Button(For Nicam/ A2 stereo version only)
- 34. Pause/Step Button
- 35. Previous Button
- 36. Next Button
- 37. Repeat Button

#### **BATTERY INSTALLATION**

• Insert two pcs "AAA"; "R03" batteries as illustrated and replace the battery cover.

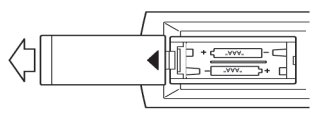

# **OPERATING THE TELEVISION RECEIVER**

Connect your TV aerial to the aerial input socket located on the back of the TV.

Push the Main Power Switch or power/standby button on the remote if the set is in its standby mode. Power Indicator will be illuminated. After a few seconds the TV screen will light up. The TV will require tuning into the available TV stations in your area.

# Pre-setting the TV stations into the Memory (Note: Preset tuning can only be carried out in TV Mode)

- The sound is defaulted to UK sound PAL I and no adjustment is required whilst being used in the UK.
- Press the MENU button four times to select the TUNE mode as show in FIG.1
- Press the "P+/P-" button to select the SOUND then press "V+/V-" button to change the desired sound system BG or I.
   Note: UK Sound is "I"

Press the "P+/P-" button to select the AUTO SEARCH

AUTO SEARCH

as shown in FIG 2

| TUNE        |       |
|-------------|-------|
| AUTO SEARCH |       |
| SEARCH      |       |
| BAND        | VHF-L |
| FINE TUNE   |       |
| COLOUR      | AUTO  |
| SOUND       | I     |
| SKIP        | OFF   |
| PROGRAM     | 1     |

FIG.1

| TUNE        |       |
|-------------|-------|
| AUTO SEARCH |       |
| SEARCH      |       |
| BAND        | VHF-L |
| FINE TUNE   |       |
| COLOUR      | AUTO  |
| SOUND       | I     |
| SKIP        | OFF   |
| PROGRAM     | 1     |
|             |       |

FIG.2

- Press the "V+/V-" button to start the automatic scanning processes, the scanning starting from VHF to UHF and the TV stations will automatic store into memory as shown in FIG. 3
- When scanning is completed, the set will tune to lowest program and show lowest program number on the screen.
- If want to stop auto search function to press MENU button.

# **OPERATING THE TELEVISION**

#### SEARCH(Manual)

- Press the "P+/P-" button to select the PROGRAM. then press the "V+/V-"button or numeric button to select the desired Program number.
- Press the "P+/P-"button to select the BAND. then press the "V+/V-" button to select VHF-L,VHF-H and UHF. (UK band is UHF)
- Press the "P+/P-" button to select the UK colour is PAL then press "V+/V-" button to change the desired colour system AUTO, PAL, N3.58, N4.43, SECAM.
- Press the "P+/P-" button to select the UK sound is I then press "V+/V-" button to change the desired sound system BG or I.

| TUNE        |       |
|-------------|-------|
| AUTO SEARCH |       |
| SEARCH      |       |
| BAND        | VHF-L |
| FINE TUNE   |       |
| COLOUR      | AUTO  |
| SOUND       | I     |
| SKIP        | OFF   |
| PROGRAM     | 1     |
|             | FIG.4 |

| SEARCH |       |
|--------|-------|
| VHF-L  |       |
| -      | +     |
|        | FIG.5 |

- 5) Press the "P+/P-" button to select the SEARCH then press the "V+/V-" button to start the station search. The TV screen will show the tuning and when the first station received is located, the tuning will stop and stored automatically. Repeat steps 1,2,3,4 to search the next TV station. as shown in FIG.4, FIG.5.
- If want to stop search(manual) funtion to press MENU button.

Notes:

- If ghost / noisy stations have been stored when using the AUTO SEARCH method these
  stations can be removed from the channel list by entering the SKIP Mode shown in the TUNE
  menu. Press the "V+/V-" button and change the OFF state to ON. Press the MENU button to
  return to normal viewing. The unwanted station will be removed from the channel list when
  you change TV channels and cannot be viewed.
- The SKIPPED station can be restored by re entering the TUNE menu and changing the SKIP ON status to OFF.
- To exit the TUNE mode press MENU button two times.

# **OPERATING THE TELEVISION**

#### 2. PICTURE

- Press the MENU button to select the PICTURE mode as show in FIG.6.
- Press the "P+/P-" button to select the BRIGHTNESS/ COLOUR/CONTRAST/SHARPNESS/HUE (Hue is only used for American Transmissions).
- Press the "V+/V-" button to adjust the desired level, The steps can be adjust from 0~63.
- HUE item for NTSC system only, the level setting can be adjust from "-31" to "+31".
- To exit the PICTURE mode press the MENU button five times.

#### 3. SOUND

- Press the MENU button two times to select the SOUND mode as show in FIG.7
- Press the "V+/V-" button to adjust the level of the Volume. The level setting can be adjust from "0" to "63".
- To exit the SOUND mode press the MENU button four times.

#### 4. SETUP

#### LANG.

- Press the MENU button three times to select the SETUP mode, as shown in FIG.8
- Press the "P+/P-" button to select the LANG.then press the "V+/V-" button to select the desired language ENGLISH, RUSSIAN, DUTCH, ITALIAN, GERMAN, FRENCH, SPANISH, PORTUGUESE, ARABIC, FARSI, or TURKISH.

#### **BLUE BACK**

 Press the "P+/P-" button to select the BLUE BACK and press the "V+/V-" button to adjust the blue Back-ground ON or OFF.

10

• To exit the SETUP mode press the MENU button three times.

| PICTURE    |    |
|------------|----|
| BRIGHTNESS | 32 |
| COLOUR     | 32 |
| CONTRAST   | 32 |
| SHARPNESS  | 32 |
| HUE        | 0  |
|            |    |

FIG.6

| SOUND  |    |
|--------|----|
| VOLUME | 10 |
|        |    |

| FIG./ | F | IG. | 7 |
|-------|---|-----|---|
|-------|---|-----|---|

| SETUP     |         |
|-----------|---------|
| LANG.     | ENGLISH |
| BLUE BACK | ON      |
|           |         |
|           |         |
|           | FIG.8   |

# **OPERATING THE TELEVISION RECEIVER**

### 5. PROG.EXCHANGE

After storing TV stations by AUTO SEARCH or MANUAL SEARCH, the position of TV program can be exchange by the following method:

- Press the MENU button five times to select the PROG.EXCHANG mode as shown in FIG.9
- Press the "P+/P-" button to select PROG I then press the "V+/V-" button or numeric button to select the disired program number to be exchange.
- Press the "P+/P-" button to select the PROG II then press the "V+/V-" button or numeric button to select the disired program number to be exchange.
- Press the "P+/P-" button to select the EXCHANG then press the "V+/V-" button. the position
  of PROG I program number and PROG II program number will be exchanged.
- To exit the PROG. EXCHANGE mode press the MENU button.

### CHANNEL SELECT AND VOLUME CONTROL

1) Press P+/ P- buttons to select TV station. (TV Mode Only)

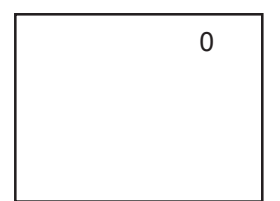

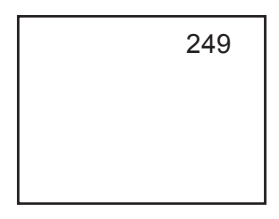

Press CHANNEL."▼", the program no. will appear on the top right corner and change from higher no. to lower no.

Press CHANNEL. "▲", the program no. will change from lower no. to higher no.

2) Press V+ /V - button to adjust sound level.

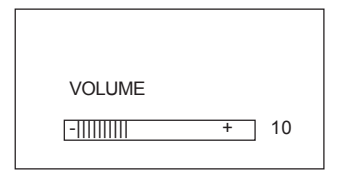

# **OPERATING WITH REMOTE CONTROL**

#### TO SELECT TV STATION USING THE PROGRAM NUMBERS:

- Program Number Up and Down
   Press the " P+ " or " P- " button to select a higher or lower program number.
- 0 9 Digital Button To select TV stations using program numbers 0 - 9, selecting program number will be shown in the right corner of the top of screen in green colour. For example:

Press " 9 " digit button to select program " 9 ".

- Two Digital Program Number
   To select TV station using program numbers "10" "99".
   For example: selecting program "12"
  - \* Press the button "+10/-/-- ",on screen will show "--".
  - \* Then press the number "1" button, on screen will show "1-"
  - \* Then press the number "2" button, channel "12" will show.
- Three Digital Program Number

To select TV station using program numbers "100"- "249".

For example: selecting program "123"

- \* Press the button "+10/-/-- ",on screen will show "---".
- \* Then press the number "1" button, on screen will show "1--"
- \* Then press the number "2" button, channel "12-" will show.
- \* Then press the number "3" button, channel "123" will show.

#### PP Button (personal preference )

Press "PP" button to select the picture effect.

PP →→ MILD →→ STANDARD →→ DYNAMIC \_\_\_\_\_

#### STANDBY Button ( 🕛 )

• Press the " (1)" button to switch ON/OFF the picture and sound.

#### **MUTE Button**

• Press the mute button to switch OFF the sound, press once again to switch ON the sound.

#### TXT MODE/SAWP Button

 Press the TXT MODE/SAWP button, A program number that current program number with recent proceeds to exchange.

#### SLEEP Button

 Press the SLEEP button to select a predetermined time the TV will turn off, the sleep time can be set to count down from 15 to 240 minutes.

#### **RECALL Button**

• Press the RECALL button, on screen will show the program number, press again to cancel.

#### TV/AV Button

• Press the TV/AV Button to select AV mode, Press again back to TV mode.

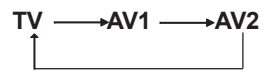

### TV/DVD Button

• Press the TV/DVD Button to select DVD mode, press again back to TV mode. (There will be a few seconds delay before entering the DVD mode.)

#### AUTO POWER-OFF FUNCTION

• When the TV is in TV or AV(video) mode and it's without a signal for about 8 minutes, it will automatically power off(standby mode) to save the energy.

# **OPERATION WITH REMOTE CONTROL**

#### TELETEXT FUNCTION CONTROL

**Teletext** - is an information system that displays text on your TV screen. Using the Teletext information system you can select a page of information on a subject that is available in its list of contents (index).

#### To Operate Teletext

- Press the TV Mode Button To select a TV station on which Teletext is being transmitted (check with a TV programme guide).
- To select a Page of Teletext
  Press the appropriate Digit button for the required Teletext page number.
  The selected page number is displayed at the top left corner of the screen. The Teletext
  page counter searches until the selected page number is located, so that the required
  information is displayed on the screen.
- Program + (CH ▲)

Press the Program " + " button to set up to the next higher teletext page.

- Program ( CH ▼ ) Press the Program " - " button to set up the next lower teletext page.
- 6. Press the ( ) button to return the teletext page to page number 100.

#### To Exit Teletext

Press the Teletext button (  $_{\small{()}}$  ), the previously selected TV station will appears again on the screen.

#### Mix Mode Button ( 🗷 )

- Press once again to return to Teletext page.

#### Enlarge Button ( 🛖 )

- Press button "♣" to display top half of the page at double height text.
- Press again to display bottom half of the page.
- Press again to get full page at normal height text.

#### Stop Button ( 🛬 )

More information may follow the page of Teletext you have selected, and it is automatically displayed after a short period of time.

- Press button " To hold the page.
- Press again to resume automatic page changing.

#### TELETEXT FUNCTION CONTROL

#### Cancel Button (x) (System)

To switch between Teletext and TV programme.

- Press button " **x** " the TV programme appears.
- Press once again to return to the Teletext page.

#### Conceal Button (?)

Sometimes a Teletext page contains concealed information, for example, in a quiz or puzzle.

• Press button "?" to display the concealed information, press once more to clean.

#### Fast teletext button (RED, GREEN, YELLOW, BLUE)

 In fast TEXT mode the user can direct enter the TEXT page by use the (Red, Green, Yellow, Blue)button.

#### TOP&FLOF MODE Button(TXT MODE/SWAP)

- · Press this button the teletext page will go to TOP MODE.
- Press once again to return to FLOF MODE.

#### E/W EUROPE Teletext button (Audio/ST/D/I/II)

Press this button the teletext language will go to EAST EUROPE teletext language, press
once again to return to WEST EUROPE teletext language.

#### To Display the Time ( 🕒 ) (In TV Programme Mode)

- Press button " 
   ", the current time is displayed in the top right corner of the screen (e.g. 21:00).
- Press the button again to remove the time display.

Note: The time can only be display when Teletext is available on the selected TV station.

#### To Select a Subcode Page

Subcode pages are subsections of long Teletext pages that can only be displayed on the screen one section at a time.

- Select the required Teletext page.
- Press the " 🕒 " button.
- Press a digit button (for the required subcode page).
- If the subcode page is not immediately available then press the "x" button to return to the TV programme. When the subcode page becomes available, the subcode number is dis played in the top left corner of the screen.
- Press the "**x** " button to display the subcode page.

#### **Basic Operation**

- Switch the unit out of standby by pressing the STANDBY button then press the "TV/AV/ DVD" button on the unit or press the DVD MODE direct key on the remote handset to turn DVD mode to " ON ".
- 2. Press "OPEN / CLOSE (EJECT)" button to open the disk tray. Place a disk, face up, on the tray.
- 3. Press "OPEN / CLOSE" button to close the tray.
- Hold the disc without touching either of its surfaces, position it with the printed title side facing up.

### Playing Disks

- Press the OPEN/CLOSE Button on the front panel and load the Disc on the tray. The label side should be facing upwards. For a Double-sided DVD Disc, put the disc with label A/1 up.
- 2. Press the OPEN/CLOSE button again to close the tray and the disc will be loaded.
- 3. The Disc will be played automatically.
  - If it is a DVD disc, it will show the Menu/Title Page on the screen.
  - If it is a CD, it will play the first track directly.
- Press the STOP Button if you want to stop the Disc playback You can resume playback by pressing the PLAY button and it will start at the location where you have pressed stopped (Resume Play).
- 5. Press the STOP Button twice to completely stop the DVD.

### || (Pause)/ Step

This function is available for DVD and CD audio only.

- For DVD, the picture will freeze.
- For CD audio, it will mute the sound.
- 1. Press the ( ||/Step ) Button to pause play.
- 2. Press the PLAY Button again to resume Play.

### DVD SETUP MODE

• Setup Mode provides a menu for the configuration of LANGUAGE SETUP, SCREEN SETUP, AUDIO SETUP and CUSTOM SETUP.

To enter the SETUP Menu press the Setup button on the remote control.

The full setup menu is only available if the DVD is in the STOP mode. If a DVD is playing, and SETUP is selected, certain menu items will be greyed out and unavailable.

The available menu items depend on whether the DVD is in the PRESTOP or PLAY mode.

- Item selection in the SETUP menu is done by using the DIRECTION buttons and the ENTER button.
- To exit the SETUP Mode, press the SETUP button again or select the EXIT and press the ENTER button.

#### 1. LANGUAGE SETUP MENU

In STOP mode press the SETUP button and highlight language setup then press ENTER button to confirm.

| <br>Ø            | Language S                       | Setup | <br>] |
|------------------|----------------------------------|-------|-------|
| ☐<br>*<br>><br>+ | OSD<br>Menu<br>Audio<br>Subtitle |       |       |

### 2. OSD(On Screen Display)

- 1. Press direction▲ /▼ button to highlight the OSD and press ENTER button, then press the direction ▼/▲ button to select the desired OSD language.
  - English
  - French
  - German
  - Italian
  - Spanish
  - Portuguese

| <br>Ø | Language \$                      | Setup |                                                     | 7 |
|-------|----------------------------------|-------|-----------------------------------------------------|---|
|       | OSD<br>Menu<br>Audio<br>Subtitle | * * * | ✓ English<br>French<br>German<br>Italian<br>Spanish |   |

#### 3. MENU

- Press direction ▲/▼ button to highlight the MENU and press the ENTER button, then press the direction ▼/▲ button to select the desired MENU language.
  - English
  - French
  - German
  - Italian
  - Spanish
  - Portuguese

### 4. AUDIO

- Press direction ▲/▼ button to highlight the AUDIO and press the ENTER button, then press the direction ▼/▲ button to select the desired AUDIO language.
  - English · Spanish
  - French
     Portuguese
  - German
  - Italian

#### 5. SUBTITLE

- Press direction ▲/▼ button to highlight the SUBTITLE and press the ENTER button, then press the direction ▼/▲ button to select the desired SUBTITLE language.
  - English · Spanish
  - French
     Portuguese
  - German
  - Italian

#### SCREEN SETUP MENU

In STOP mode press SETUP button and highlight SCREEN setup then press ENTER button to confirm.

TO select the desired item by use the direction  $\nabla/\Delta$ ,  $\ll$  button. Always press the ENTER button to confirm the selection.

| 1. TV TYPE:      | 4:3 PS (Pan Scan)   |    |    |                         |    |   |   |
|------------------|---------------------|----|----|-------------------------|----|---|---|
|                  | 4:3 LB (Letter Box) |    |    |                         |    |   | _ |
|                  | 16:9 (wide screen)  |    | Ø  | Screen Set              | up |   |   |
| 2. SCREEN SAVER: | ON                  |    |    | TV Type                 |    |   |   |
|                  | OFF                 |    | ¢" | TV System<br>Brightness |    |   |   |
| 3. TV SYSTEM :   | NTSC                | == | P  | Contrast                |    |   |   |
|                  | PAL                 |    | þ  |                         | -1 |   |   |
|                  | AUTO                |    |    | _                       |    | _ |   |
| 4. BRIGHTNESS:   | NORMAL              |    |    |                         |    |   |   |
|                  | BRIGHT              |    |    |                         |    |   |   |
|                  | SOFT                |    |    |                         |    |   |   |
| 5. CONTRAST :    | -4                  |    |    |                         |    |   |   |
|                  | -3                  |    |    |                         |    |   |   |
|                  | -2                  |    |    |                         |    |   |   |
|                  | -1                  |    |    |                         |    |   |   |
|                  | 0                   |    |    |                         |    |   |   |
|                  | +1                  |    |    |                         |    |   |   |
|                  | +2                  |    |    |                         |    |   |   |
|                  | +3                  |    |    |                         |    |   |   |
|                  | +4                  |    |    |                         |    |   |   |

#### AUDIO SETUP MENU

In stop mode press SETUP button and highlight AUDIO setup then press ENTER button to confirm. TO select the desired item by use the direction **▼/▲**, **◆**▶ button.

DIGITAL OUT : SPDIF/PCM SPDIF/RAW

#### CUSTOM SETUP MENU

In stop mode press SETUP button and highlight CUSTOM setup then press ENTER button to confirm.

TO select the desired item by use the direction  $\nabla/\Delta$ ,  $\checkmark$  button.

1. PARENTAL CONTROL: 1: KID SAF

2: G 3: PG 4: PG13 5: PGR 6: R 7: NC17 8: ADULT

|                  | stom Setup                                                                               |  |
|------------------|------------------------------------------------------------------------------------------|--|
| 1<br>1<br>1<br>1 | Parental Ctrl<br>assword<br>Ngle Mark<br>Jetault → 4: PG13<br>5<br>6: R<br>7: NC17<br>×8 |  |

There are eight levels of this control. The 8 levels are as follows: 1:KID SAF; 2:G; 3:PG; 4:PG13; 5:PGR; 6:R; 7:NC17; and 8:ADULT. On level 1 discs are open to people of all ages and level eight is only suitable for adults. If you wish to change the Parental setting, select "Parental Ctrl" on the second level menu and press the ▶ button. A new screen menu is displayed, in which the preset password can be entered. ( If you are using this for the first time the default password is 9922). On entering the correct password the Parental Setting menu is activated and the required level can be set using the Up/Down Direction buttons. Press Enter to confirm the setting and press the SETUP button store the settings and exit in order to reset the Password protection.

2. PASSWORD: OLD ----NEW ----VERIFY----

#### PASSWORD

Move the cursor to the "PASSWORD" item and press the ENTER button.

In the new Data Entry Box enter the present password (Factory default is 9922) on the first line, then enter the new password on line 2, and repeat this to confirm on line 3. The Data Entry box will close if the change has been successful. If the change has not been successful an error message will be shown. Press SETUP to exit and store the new password.

**Warning: Please remember the password,**other wise you will not able to change the Parental Control setting. Should you forget your newly setup password please contact the shop from where you purchased the unit.

#### 3. ANGLE MARK: ON

#### OFF

When playing a DVD, on which there have been scenes recorded from different angles, it is possible to view the scene from these different angles by pressing the Angle button on the remote control. This is only possible if ANGLE MARK is set to "ON".

#### 4. DEFAULT : READ

This setting is used to return the unit back to the factory default settings. Select DEFAULT then press ENTER and when the menu switches to "READ" press ENTER again. To exit without making the changes use the< button to back out of the Menu.

#### DVD MENU

This function is only available when playing a DVD movie and is used to access Casting Information, Production History, Special Features etc.

- When a DVD is playing press the MENU(DVD) button on the remote control to enter the DVD Root Menu.
- 2. Use the DIRECTION buttons ( $\blacktriangle/ \nabla, \blacktriangleleft/ \triangleright$ ) to select the required item from the list presented.
- 3. Press ENTER to confirm and start the selection.

#### OTHER FUNCTIONS

#### Audio

This function is applicable for DVD only.

• Pressing the AUDIO Button will change the Audio channel between those available on the DVD.

#### Scan

This function is applicable for DVD and CD audio but with different effects. The FAST FORWARD key and FAST BACKWARD key are used to achieve fast play function.

- For DVD , there are 5 different levels of speed (x2, x4,x8, x16,x32) available. Press the FORWARD/BACKWARD key to cycle between the available speeds.
- For CD audio, this will play the disk either backwards or forwards at a higher speed in order to reach a desired point to start listening to the track selected.
   Note : Press PLAY Button at any stage to resume normal speed.

#### Prev./Next

During playback, press one of the PREV./NEXT buttons (PREVIOUS button and NEXT button)

- When the PREV. button is pressed once, playback returns to the beginning of the PREVIOUS playing chapter or track.
- When the NEXT button is pressed once, playback starts at the beginning of next chapter or track.

#### Slow

The Slow Forward is only available for DVD. There are 5 steps of slow motion speed; 1/2, 1/4, 1/8, 1/16,1/32. Press SLOW button to cycle playback speeds. Note : Press Play Key to resume normal playback speed.

#### Repeat Mode

This function is available for DVD and CD audio but with different effects.

- For DVD disc playback, the user can choose to repeat the current chapter, the current title or disc. Each subsequent key press of the REPEAT key cycles between these three options.
- For CD, the user can choose to repeat the current track or the whole disc (Repeat All). Each subsequent key press of the REPEAT key cycles between these two options.

#### Repeat AB

The user can specify the repeat interval by marking the starting point and the end point.

- 1. Press the REPEAT AB Button to mark the starting point. (Playback will continue).
- Press the REPEAT AB Button to mark the end point. (The marked part will be repeated automatically)

Note : Pressing the REPEAT AB Button again will disable Repeat mode.

#### Subtitle

This function is only available for DVD disc. It can change the subtitle language shown on the screen.

Note : The number of subtitles available depends on the information recorded on the DVD disc itself.

#### Angle

Some discs may have multiple viewing angles during production. Use the ANGLE button to select the viewing angle shown on the screen.

Note : The number of Angles of View depends on the information recorded on the DVD Disc.

## Search

The user can access a specific location or a specific track by keying in the target time or the track number.

- 1. Press the SEARCH Button to enter to search mode .
- 2. Use the DIRECTION buttons to enter the desired "Title", or "Chapter" data then press the ENTER button to jump to the required location.
- Press the SEARCH button twice and enter the required time using the NUMBER buttons IN ORDER. (To enter 1 hour, 25 mins and 45 seconds enter the numbers as 1, 25, 45.) then press ENTER to jump.

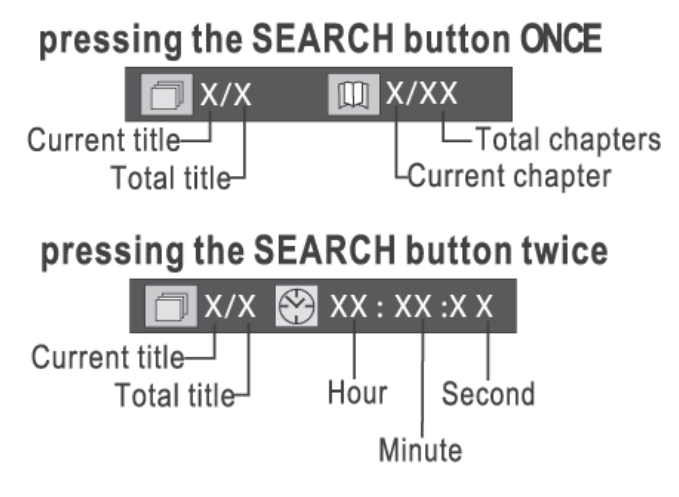

FOR CD Mode

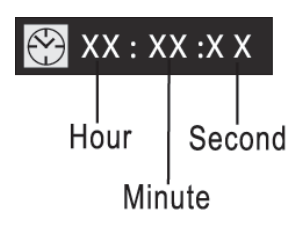

#### Display

Pressing this button will show the time and status information on the screen. Pressing a second time will present additional information on the current settings. Press a third time to cancel.

#### Resume Play

This function is in playback mode, when the STOP Button is pressed once, the player will enter the Resume Play mode. At this time, if the PLAY Button is pressed, the player will resume playback at the location where the STOP Button was pressed. If the STOP button is pressed a second time, resume mode cancels and the DVD stops completely.

#### Zoom

This function is enlarge or reduce a still picture or a moving picture by pressing the ZOOM button to select one of the 2 levels of zooming (2x and 4x).

NOTE: Use the direction buttons ( $\blacktriangle / \nabla, \blacktriangleleft / \triangleright$ ) to navigate within the image.

#### PAL/NTSC

This button cycles between PAL (Mainly Europe), NTSC (Mainly USA) and AUTO selection of TV System.

#### Program Mode

This function is to allow programming of a track /chapter/title playback sequence according to your preference.

- 1. Press the PROGRAM button. The Program Sequence table will be shown on the screen.
- Enter the desired track numbers according to your preference using the Number keys (0-9).

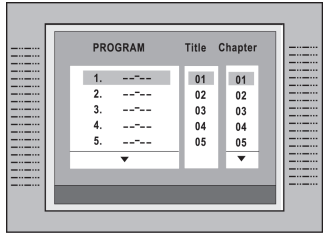

FOR DVD

FOR CD

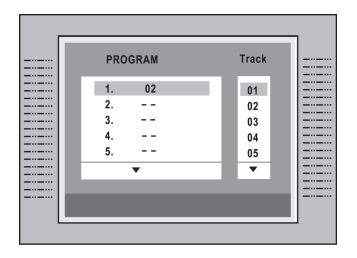

When the programming is completed press play but ton on the remote controller to start program play.

To cancel the program

move the highlight cursor to desired Program By using the DIRECTION buttons, then press the CLEAR button to delete the selected program.

### Picture CD

Load a picture CD into the tray. This unit will only identify the disk and display files in the jpg format. If the disc type can be identified, the player will start showing the pictures one by one (Slide Show Mode).

### Operation

During Slide Show Mode: -

Press the STOP Button to shift to the Digest Mode in which 1 to 20 pictures will be shown on the screen each time.

Note: Some disc may be cannot shift to digest mode, it is depends on the disc format.

- Press the PAUSE Button to freeze the screen so that the current picture can be held for a long time. To resume the slide show mode, press the PLAY Button.
- Press the NEXT Button on the remote controller to skip to the next picture.
- · Press the PREVIOUS Button on the remote controller to return previous picture.

# SPECIFICATION

#### TV SECTION

| Receiving Channels |                        |
|--------------------|------------------------|
| VHFL               | CH 2 - 4               |
| VHF <sub>H</sub>   | CH 5 - 12              |
| UHF                | CH 21- 69              |
| Tuner Type         | 250 Channel ,VS TUNING |

#### **DVD SECTION**

| Laser Wave length    | 655nm                            |
|----------------------|----------------------------------|
| Laser power :        | Class 1                          |
| Signal System        | PAL / NTSC output                |
| Digital audio output | Coaxial digital output; pin jack |

## Headphone Stereo in DVD mode Mono in TV mode

#### **GENERAL SECTION**

| AC Power Input       | AC 230V ~ 50 Hz         |
|----------------------|-------------------------|
| AC Power Consumption | 74 W                    |
| Speaker              | 70x50mm 2-3W 8 ohm x 2  |
| Audio Output         | 1.8 W + 1.8 W           |
| Dimensions           | L373 x W384 x H397 (mm) |
| Net Weight           | 10.2 Kg                 |

Region coding: All DVD discs are coded by the sales territory. Please note the player is factory set to region 2 coding (UK and Europe) and cannot be changed. Therefore discs purchased outside of UK or Europe cannot be played. This is in compliance with the DVD patent requirements.